# Schnell-Start Anleitung GOLIATH IP Video Türsprechanlage

Wir weisen darauf hin, dass für die Installation und die Inbetriebnahme dieser Anlage Grundkenntnisse für IP/Netzwerke, sowie Elektrotechnisches Know-How vorhanden sein müssen. Andernfalls wenden Sie sich bitte an einen Fachmann.

Inhaltsverzeichnis:

- 1. Konfiguration des Windows Rechners
- 2. Konfiguration der IP Außenstation
- 3. Konfiguration der IP Innenstation
- 4. Innen- und Außenstation verbinden
- 5. Anlernen der RFID Chipkarten
- 6. PC Software VTMS einstellen (optional)

Schließen Sie zunächst die Innen- und Außenstation gemäß Installationsanleitung an.

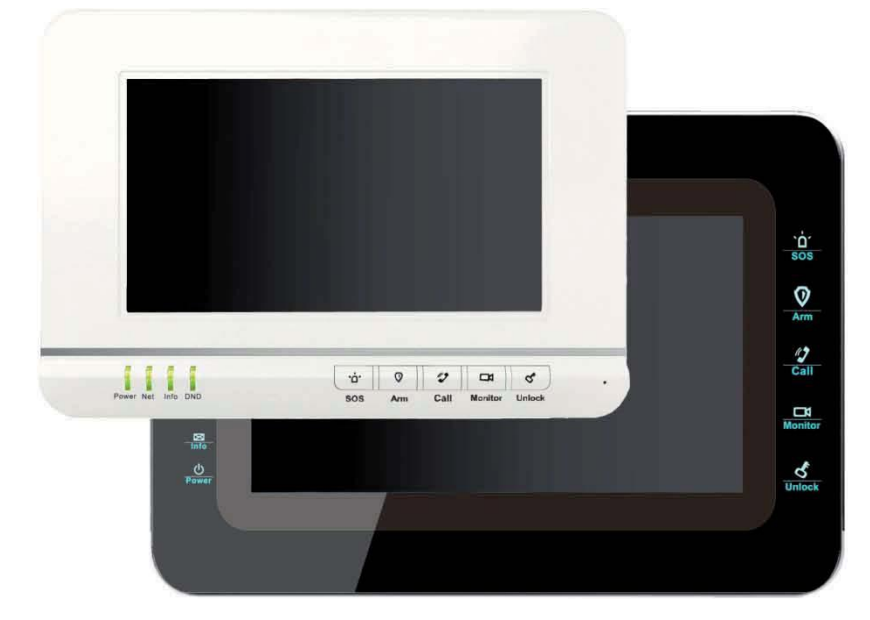

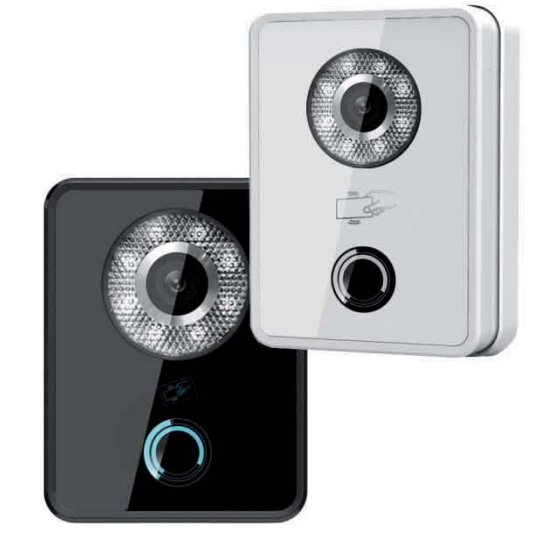

© 2015

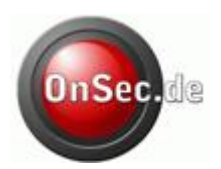

#### 1. Konfiguration des Windows Rechners

Starten Sie ihren Windows Rechner. Öffnen Sie das Netzwerk- und Freigabecenter:

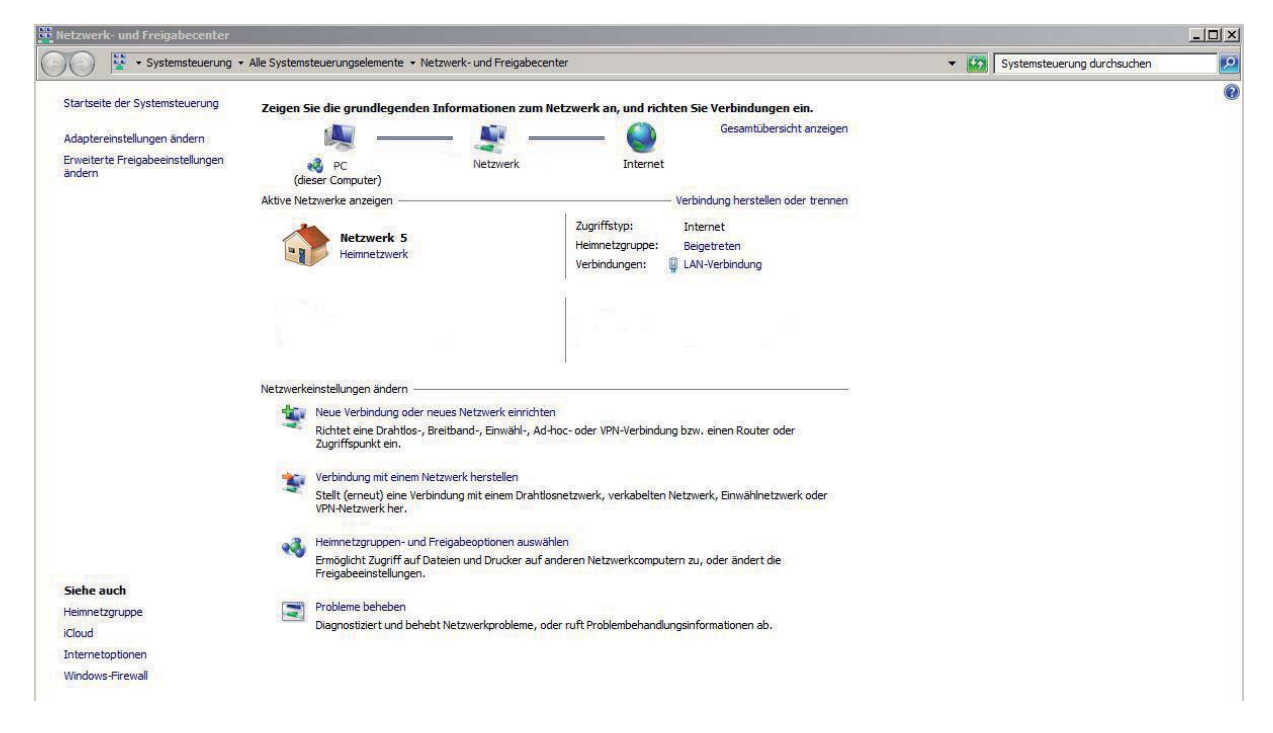

Mithilfe eines Tricks fügen wir Ihrem Rechner eine zweite IP Adresse hinzu. Mögliche Warnhinweise einfach bestätigen. Stellen Sie die IP Adressdaten wie folgt ein:

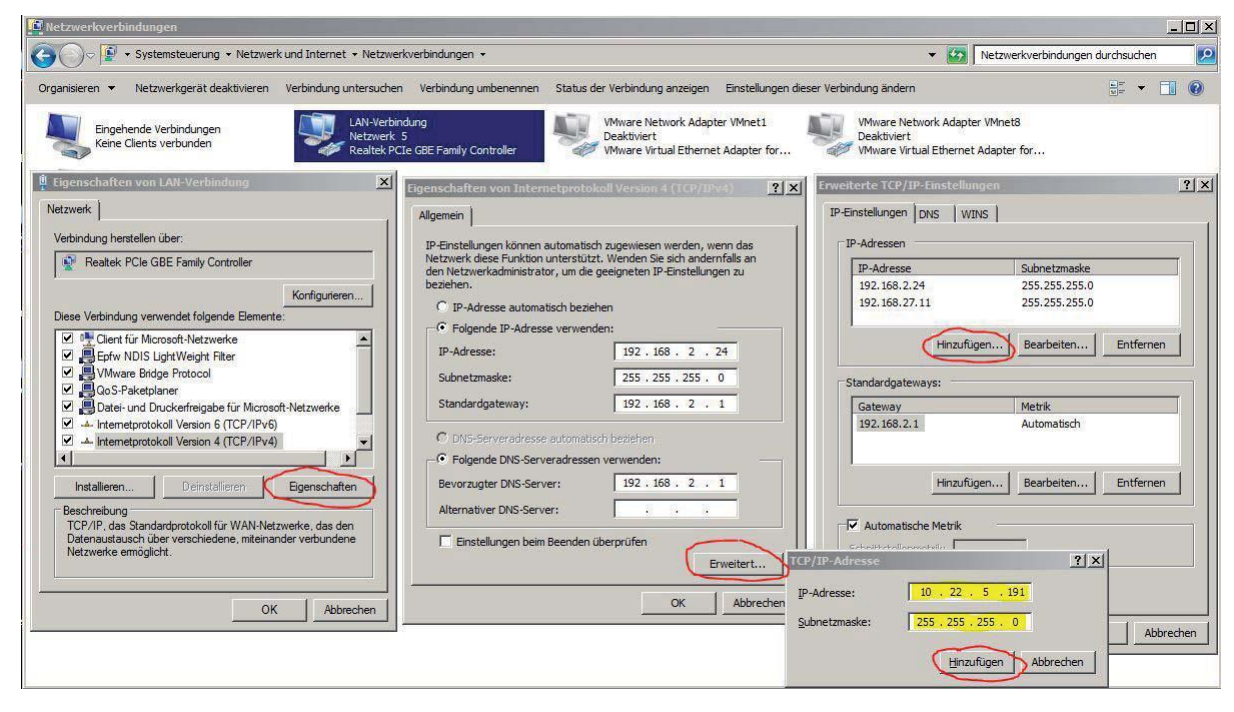

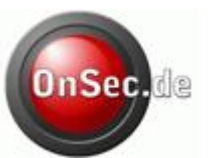

## 2. Konfiguration der IP Außenstation

Geben Sie nun die IP-Adresse der Außenstation im Browser ein:

| Ce Leere Seite - Windows Internet Explorer |                     |   |
|--------------------------------------------|---------------------|---|
| C C C + ttp://10.22.5.189/                 | P ≥ × U 10.22.5.189 | × |

Bei der Login Aufforderung geben Sie den Benutzername: admin und das Passwort: admin ein

|    | 0001 3      | Web      | server \  | /1.0 |  |
|----|-------------|----------|-----------|------|--|
| Be | nutzername: | admin    |           |      |  |
|    | Passwort:   | •••••    |           |      |  |
|    | Ar          | imeldung | Abbrechen | ]    |  |

Klicken Sie auf Network Config:

| <ul> <li>Systemkonfig.</li> <li>Lokale Einstellungen</li> <li>LAN-Konfig.</li> <li>Innenstation-Verwaltung</li> <li>Netzwerkkonfig.</li> </ul> | Netzwerkkonfig.<br>IP-Adresse<br>Subnetz Maske<br>Standard Gateway | $ \begin{array}{cccccccccccccccccccccccccccccccccccc$ |
|----------------------------------------------------------------------------------------------------|--------------------------------------------------------------------|-------------------------------------------------------|
| <ul> <li>Passwort aendern</li> <li>Info Suche</li> <li>Status Statistiken</li> <li>Abmelden</li> </ul>                                         |                                                                    | Standard Aktualisieren OK                             |

Ändern Sie die Einstellungen, sodass diese zu Ihrem Netzwerk passen. (z.B. Gateway 192.168.2.1)

© 2015

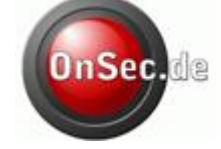

| <ul> <li>Systemkonfig.</li> <li>Lokale Einstellungen</li> <li>LAN-Konfig.</li> <li>Innenstation-Verwaltung</li> </ul> | Netzwerkkonfig.<br>IP-Adresse<br>Subnetz Maske<br>Standard Gateway<br>MAC Adresse | 192 - 168 - 2<br>255 - 255 - 25  | . 186<br>5 . 0 |           |  |
|----------------------------------------------------------------------------------------------------|-----------------------------------------------------------------------------------|----------------------------------|----------------|-----------|--|
| <ul> <li>Netzwerkkonfig.</li> <li>Passwort aendern</li> </ul>                                                         |                                                                                   | 192 168 2 1<br>90 - 02 - a9 - 9c |                | - 2b - 1a |  |
| <ul> <li>Info Suche</li> <li>Status Statistiken</li> <li>Abmelden</li> </ul>                                          |                                                                                   | Standard                         | AKIUa          |           |  |

Die Außenstation wird nun über die neu eingegebene IP Adresse erreichbar sein.

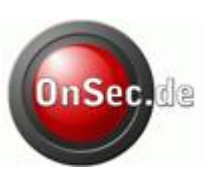

### 3. Konfiguration Innenstation

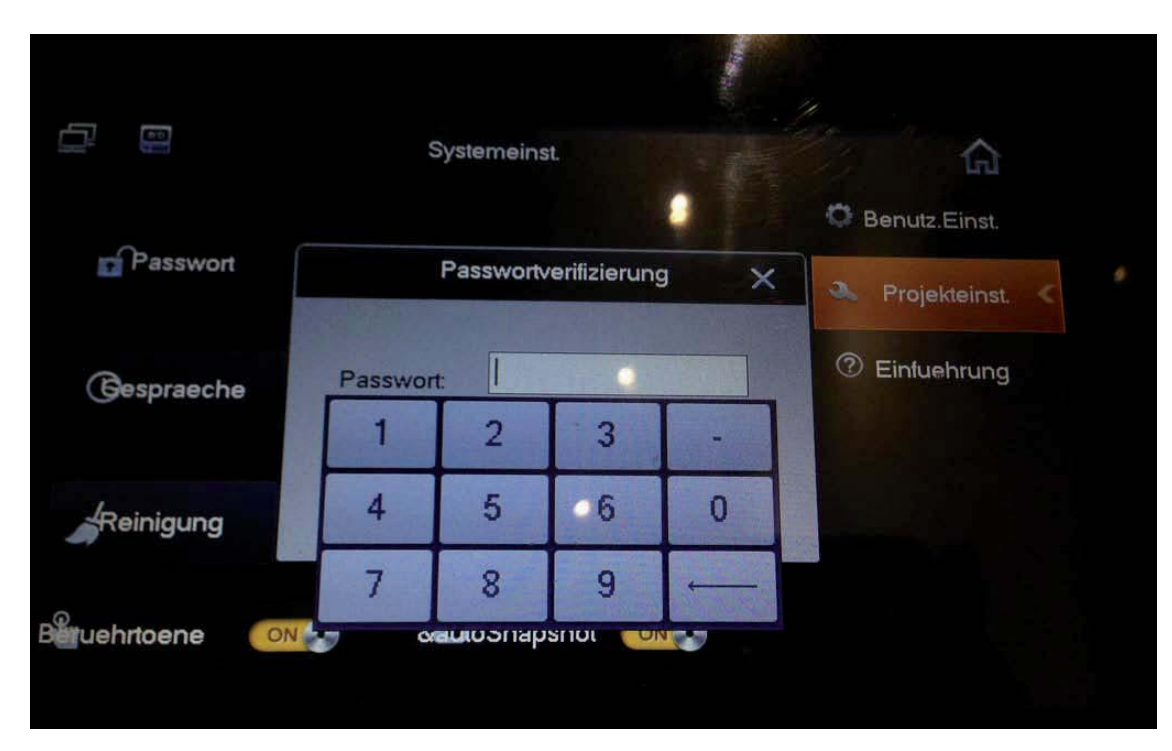

Gehen Sie unter Settings->Project Settings und loggen sich mit dem *Passwort: 888888* ein.

Es werden die IP Einstellungen der Innenstation angezeigt. Ändern Sie die Einstellungen, sodass diese zu Ihrem Netzwerk passen.

| Ð |              | Projekt          | teinst. |        |     |   | â             |
|---|--------------|------------------|---------|--------|-----|---|---------------|
|   | Raum Nr. ein | t 101            |         | Master |     |   | Produktinfo < |
|   | Lokale IP    | 192 168 2        | 2 18    | 8      |     | Q | Netzwerk      |
|   | Subnetzmask  | 255 255 25       | 5       | 1      | 2   | 3 | -             |
|   | Gateway      | 192 168 2        |         | 4      | 5   | 6 | 0             |
|   | MAC          | 90:02:a9:9c:2a:9 | 2       | 7      | 8   | 9 |               |
|   | Version      | Ger_P_V1.100.0   | 000.0   |        | 2.0 | 7 | Zurueck       |
|   |              |                  |         |        |     |   |               |
|   |              | OK               |         |        |     |   |               |
|   |              |                  |         |        |     |   |               |

© 2015

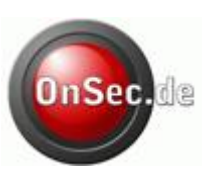

| 2 |                    | Projekteinst. |   | G              |
|---|--------------------|---------------|---|----------------|
|   | Hauptaussenst. Na  | Main VTO      | F | Produktinfo    |
|   | Geraetetyp         | Tuerstation   |   | Netzwerk       |
|   | Aussenst. Nr.      | 10116901      | ! | 字 IP-Kam. Info |
|   | Aussenst. IP-Adres | 192 168 2 186 |   | Standard       |
|   | Netzwerkport       | 13801         |   |                |
|   | Aktivierungsstatus |               |   | Zurueck        |

Wechseln Sie nun zum Reiter "Network" und geben dort die zuvor eingestellten IP Daten der Außenstation ein. Bei mehreren Außenstationen, fügen Sie diese unter Substation hinzu und geben auch hierfür die zuvor vergebene IP Daten ein.

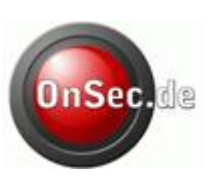

#### 4. Innen- und Außenstation verbinden

Loggen Sie sich über einen Webbrowser in die Außenstation ein. (im Beispiel 192.168.2.186) Navigieren Sie zum Menüpunkt "Indoor Station Manager". Klicken Sie auf "Add" und geben Sie dort die IP Daten sowie die Raumnummer der Innenstation an, die Sie zuvor vergeben haben. Achten Sie darauf, dass die Daten absolut identisch sein müssen, mit denen die Sie eingestellt haben.

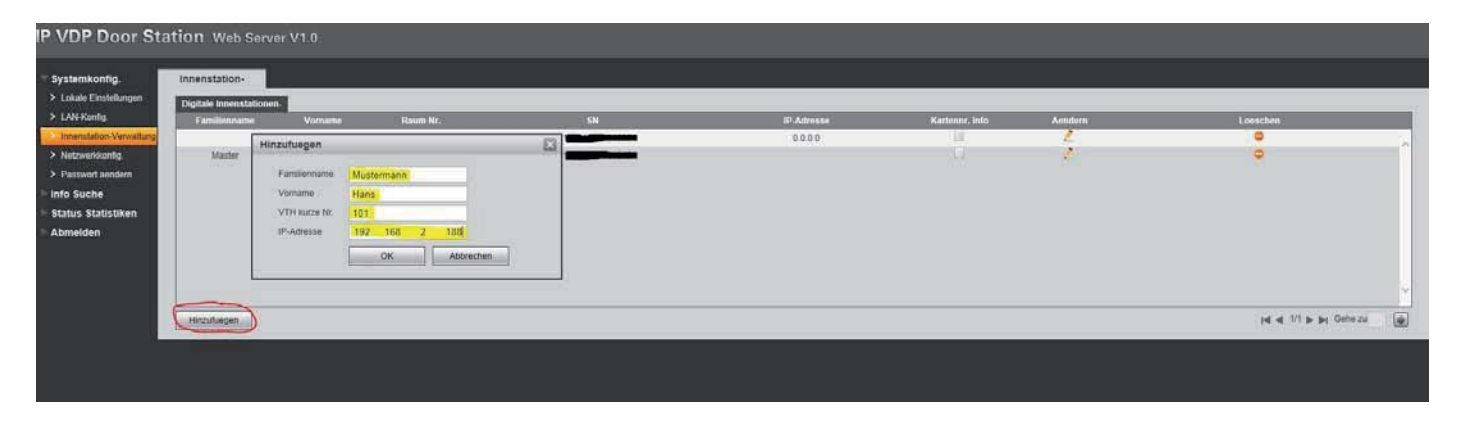

Starten Sie Innen- und Außenstation neu. Die Geräte sind nun miteinander verbunden und Sie können über die Geräte kommunizieren, sowie ein Bild sehen.

## 5. Anlernen der RFID Chipkarten

Die RFID Chipkarten können werden über die Webserver Oberfläche der Außenstation angelernt.

| ▼ Svstemkonfin                                                                                                    | Lokale Finstellungen A&C Manager St                                                                                                    | rstemzeit                                                                                                    |
|----------------------------------------------------------------------------------------------------|----------------------------------------------------------------------------------------------------|----------------------------------------------------------------------------------------------------|
| <ul> <li>&gt; Lokale Einstellungen</li> <li>&gt; LAN-Konfig.</li> <li>&gt; Innenstation-Verwaltung</li> <li>&gt; Netzwerkkonfig.</li> <li>&gt; Passwort aendern</li> <li>&gt; Info Suche</li> <li>&gt; Status Statistiken</li> <li>&gt; Abmelden</li> </ul> | Altes Passwort<br>Neues Passwort<br>Bestaetigen<br>Entriegel-Intervall<br>Entriegel-Zeitspanne<br>door/Version<br>doorld<br>Tuersensor-Signal vor dem Abschliessen ueberpruefen<br>FTP-IP<br>FTP-Port<br>FTP-Port<br>FTP-Benutzer<br>FTP-Passwort | 15<br>2<br>V1.00.2<br>0<br>10 . 36 . 45 . 136<br>21<br>test<br>↓<br>↓<br>↓<br>↓<br>↓<br>↓<br>↓<br>↓<br>↓<br>↓<br>↓<br>↓<br>↓ |

Wechseln Sie dazu in den Menüpunkt Local Config-> A&C Manager

© 2015

Halten Sie nun eine neue Chipkarte ca. 2-3 cm auf die Leseeinheit der Außenstation und klicken Sie auf Issue Card und anschließend auf OK. Bei erfolgreichem anlernen erscheint eine "Success" Meldung und die Karte ist angelernt.

OnSec.da